# **Track Outside Referral Commission**

#### SUMMARY

Paperless Pipeline's Commission Module was designed to track commission for in-house transactions. While not directly supported, you can track commission earned from outside referrals using the workaround described in this article.

#### **IN THIS ARTICLE**

Add a Referral Transaction

Manage Commission Earned from Outside Referrals

## Add a Referral Transaction

1 Add a transaction for the outside referral, and assign the referring agent to the transaction

Learn how to assign agents to transactions here  $\rightarrow$ 

 $\sqrt{2}$  can create a Transaction Label for referrals. This way, you can easily filter for your referral transactions on reports. Learn to create and use custom transaction labels here  $\rightarrow$ 

## Manage Commission Earned from Outside Referrals

To manage commissions earned from outside referrals:

1 From the referral transaction you created, **click [Manage Commissions]** on the left menu.

| Search address, mls, agent, seller, buyer                                                                   | C C Transactions Tasks Unassigned Unreviewed Repo                              |  |  |  |  |
|----------------------------------------------------------------------------------------------------|--------------------------------------------------------------------------------|--|--|--|--|
| o View Transaction                                                                                          | 623 East 68th Street. New                                                      |  |  |  |  |
| <ul> <li>Edit Transaction</li> <li>Upload Docs</li> </ul>                                                   | Email docs and notes to this transaction: 5526-150242-TX-3399018               |  |  |  |  |
| Assign Docs                                                                                                 | MLS #: OP – 00010005<br>Label: Residential                                     |  |  |  |  |
| <ul><li>New Offer</li><li>Transaction History</li></ul>                                                     | Status: Closed<br>Side: Listing                                                |  |  |  |  |
| <ul> <li>Deleted Docs</li> <li>Received Emails (0)</li> </ul>                                               | Location: Old Pine                                                             |  |  |  |  |
| Download Transaction                                                                                        | suyer: Ashley Bowser & Bruce Randall                                           |  |  |  |  |
| Manage Commissions     Checklist scrolling Sort by date                                                     | List Price: \$350,000<br>Sale Price: \$262,500                                 |  |  |  |  |
| Checklists 2/99                                                                                             | Earnest Money Due Date: Nov 5, 2019<br>Earnest Money Deposit Date: Nov 1, 2019 |  |  |  |  |
| <ul> <li>Listing</li> <li>Lead Based Paint Addendum</li> <li>CD Signed by Buyer</li> <li>Form #1</li> </ul> | Inspection Due Date: Nov 6, 2019<br>Inspection Date: Nov 1, 2019               |  |  |  |  |

2 Complete the steps on the resulting *Manage Commissions* page.

Step One: Escrow / Title

This section can be left blank.

Step Two: Sale Info

1 For Sale Price, enter \$0.

2 For Commission, select the \$ option and enter the total amount of referral commission.

3 For Referral Commission, enter "100%," and check the box next to, [This is an in-house referral].

4 If applicable, enter a *Franchise Fee* amount.

| Search address, mls, agent, seller, buyer            | ् 🏠 Transactions                       | Tasks Una    | assigned Ur         | nreviewed Reports Referenc | e        |  |
|------------------------------------------------------|----------------------------------------|--------------|---------------------|----------------------------|----------|--|
|                                                      | Manage Cor                             | nmiss        | ions                |                            |          |  |
| Manage Commissions                                   | Escrow / Title                         |              |                     |                            |          |  |
| ← Go back to 623 East 68th Street, New               | Escrow / Title Role                    | Company /    | / Address<br>Escrow | Name<br>Monta Fleming      | Email    |  |
| Transaction Commission<br>Summary                    | Cala Infe                              |              |                     |                            |          |  |
| The exact total commission is TBD.                   | Sale Info                              |              |                     |                            |          |  |
| Admin Info<br>Listing Agents are using JUST RIGHT TC | Buyer's Name                           |              |                     |                            |          |  |
| COMPANY                                              | Sale Price                             |              |                     |                            |          |  |
|                                                      | \$0 *                                  |              |                     |                            |          |  |
|                                                      | Commission Basis                       |              |                     |                            |          |  |
|                                                      | Sale Price                             |              | -                   |                            |          |  |
|                                                      | Listing Side                           |              |                     |                            |          |  |
|                                                      | Commission                             |              |                     |                            |          |  |
|                                                      | \$850                                  | * %          | \$                  |                            |          |  |
|                                                      | Referral Commission                    |              |                     |                            |          |  |
|                                                      | 100%                                   | * %          | \$                  |                            |          |  |
|                                                      | Vhis is an in-house                    | referral     |                     |                            |          |  |
|                                                      | Franchise Fee                          | ***          |                     |                            |          |  |
|                                                      | 2%                                     | * %          | \$                  |                            |          |  |
|                                                      |                                        |              |                     | Calculate &                | Continue |  |
|                                                      | Broker / Agent Commission Disbursement |              |                     |                            |          |  |
|                                                      | Distribute Listing Commission:         |              |                     |                            |          |  |
|                                                      | 1 Allocate sales volun                 | ne and units |                     |                            |          |  |

Step Three: Broker / Agent Commission Disbursement

There will be no commission to distribute in this section.

1 Delete the amount in the Unit field and leave it blank. This ensures that the system doesn't count this towards your unit production.

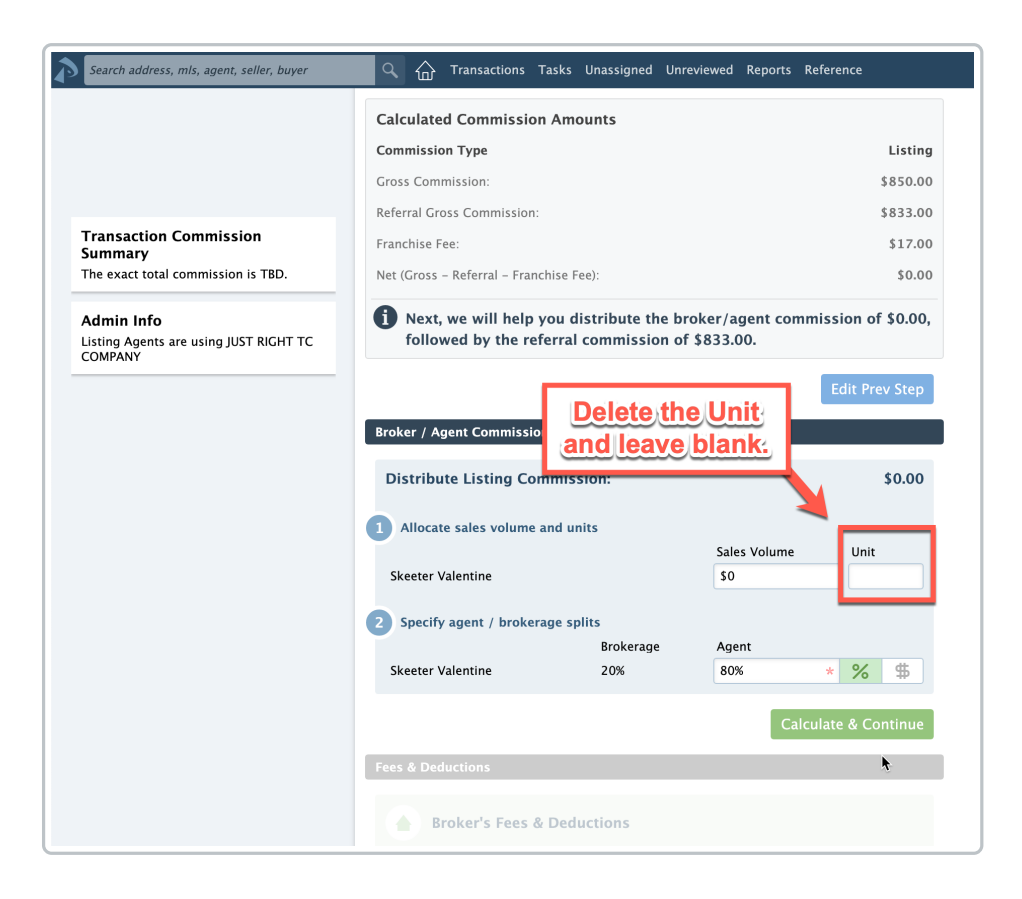

Step Four: Fees & Deductions

**Delete any agent fees that were automatically applied to the agent.** You can collect agent fees later from the referral commission, if needed.

|                                                                 | Broker's gross commission                         | \$0.00               |
|-----------------------------------------------------------------|---------------------------------------------------|----------------------|
|                                                                 |                                                   | Edit Prev Step       |
| Transaction Commission<br>Summary                               | Fees & Deductions                                 |                      |
|                                                                 | Broker's Fees & Deductions                        |                      |
| Admin Info<br>Listing Agents are using JUST RIGHT TC<br>COMPANY | Earnest Money Deposit (withheld at closing)       | \$                   |
|                                                                 | Enter dedu be left blank.                         | •                    |
|                                                                 | Skeeter Valentine - Fees & Deductions             | L                    |
|                                                                 | Advertising Fee                                   | S                    |
|                                                                 | Administrative fee                                | S                    |
|                                                                 | Admin Fee – CHF                                   | s                    |
|                                                                 | Admin Fee - CHF 100                               | S                    |
|                                                                 | Transaction Fee                                   | s                    |
|                                                                 | Tax<br><u>+ Collect Client Fee</u>                | S                    |
|                                                                 | Enter deduction for this agent                    | •                    |
|                                                                 |                                                   | Calculate & Continue |
|                                                                 | () Next, let's distribute the referral commission | of \$833.00.         |
|                                                                 |                                                   |                      |

Step Five: Referral Commissions

1 Start typing the name of the agent receiving the outside referral commission, then select their name from the resulting list.

2 In the box for the Agent's Share of Referral Commission, enter the agent/broker commission split.

3 Collect any required agent fees and deductions.

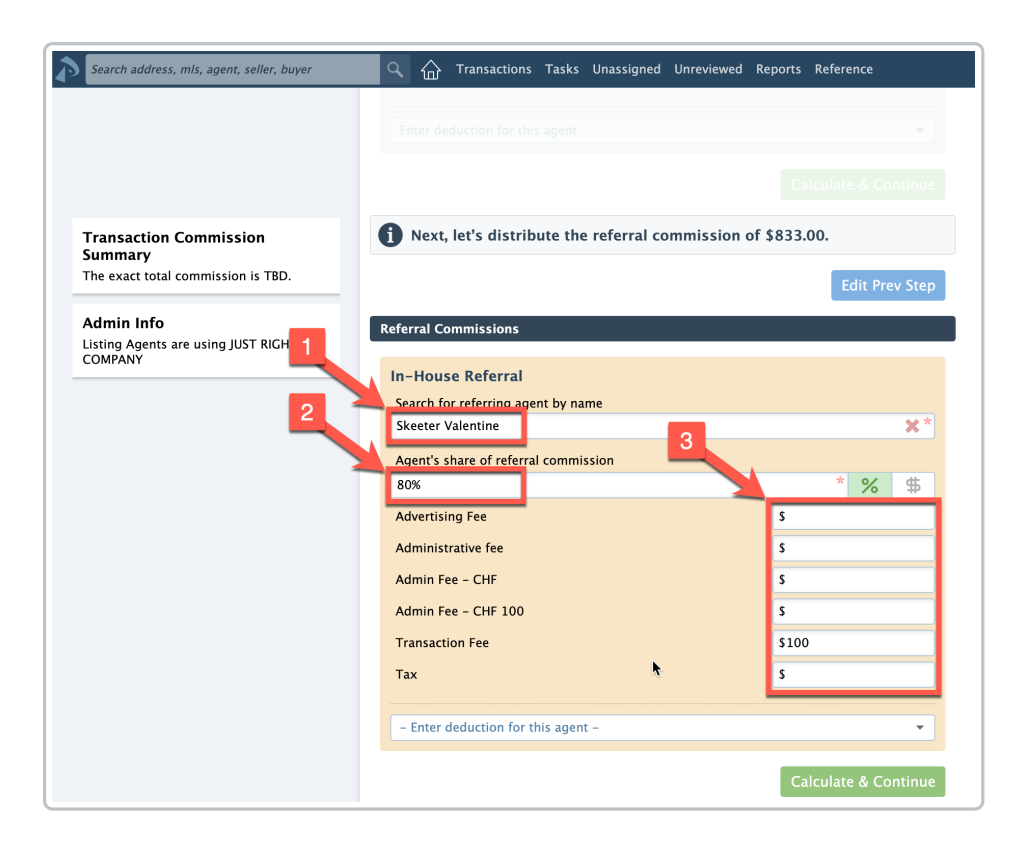

5 Click [Save Commissions].